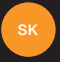

# nastavenie a prvé kroky s vašim telefónom Orange Gova

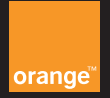

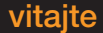

Blahoželáme! Zakúpili ste si Orange Gova. Tento sprievodca vám ukáže, ako z vášho telefónu získať čo najviac.

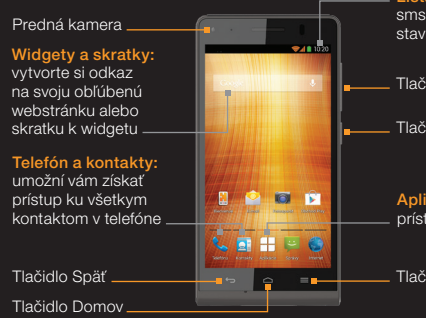

Lišta oznámení: neprijaté hovory, sms správy, prijatá pošta, signál, stav batérie a hlásenia o aplikáciách

Tlačidlo hlasitosti

Tlačidlo Zapnúť/Vypnúť

Aplikácie: umožní vám získať prístup k zoznamu všetkých aplikácií

Tlačidlo Menu

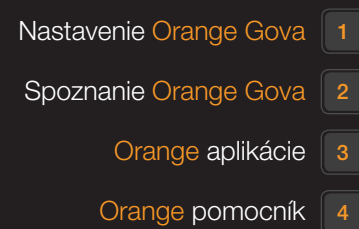

### vkladanie SIM karty a zapínanie

# nastavenie systému Android

- Prstami odoberte zadný kryt telefónu.
  Vložte SIM kartu kontaktmi zlatej farby smerom nadol.
- 3 Znovu nasaďte zadný kryt.

vedeli ste, že...

pri prvom zapnutí mobilu môže plné načítanie systému trvať niekoľko minút.

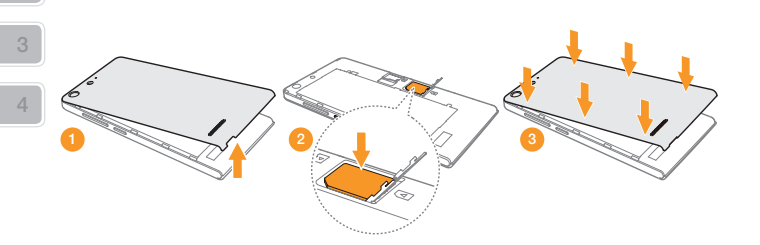

Váš nový Orange Gova používa systém Android. Má všetky funkcie, ktoré od smartfónov očakávate, ako napr. email, rôzne aplikácie a prezeranie internetnetu. Aby ste mohli začať používať systém Android, nastavte svoj telefón.

Po zapnutí mobilu budete vedení procesom nastavenia systému Android. Postupujte podľa inštrukcií na obrazovke a nastavte svoj mobilný telefón.

#### budete môcť nastaviť:

- jazyk
- pripojenie k sieti WiFi
- lokalizáciu telefónu
- e-mailové schránky
- prístup na sociálne siete

#### vedeli ste, že...

nastaviť telefón môžete kedykoľvek voľbou "Nastavenie" v menu aplikácií.

| vitajte v<br>Orange |           | Nastaviť internetový pristup<br>Wi Fi pripojenie umočňuje prisojiť sa na<br>internej bez povúčnania mobilehoto dátov<br>prostrednictvem WFI hotopctu. Ak obcet<br>používať WFI projeme, musíte ho zapr<br>nastavić z |                                                |
|---------------------|-----------|----------------------------------------------------------------------------------------------------|------------------------------------------------|
|                     |           |                                                                                                    |                                                |
| Začnite 🕨           |           | Teraz nie ste pripojení k sieti Wi-Fi. Ak sa<br>chcete pripojiť, fuknite na tlačidlo zobraze<br>nižšle a v zozname vyberte sieť Wi-Fi.                                                                               |                                                |
|                     |           | Nastaviť sieť Wi-Fi                                                                                                    |                                                |
|                     |           | Po dokonće<br>obrazovku s                                                                                                    | ti sa vráfte na túto<br>Jačením tlačidla spdf. |
|                     | Tinaterat |                                                                                                    |                                                |
| Zmena jazyka        | volanie   | 4 Solf                                                                                                    | Dalei 🕨                                        |

### prenášanie kontaktov a iných dát

Svoje kontakty, sms správy a udalosti v kalendári si do svojho nového telefónu môžete preniesť zo starého telefónu (takmer všetkých značiek) pomocou funkcie prenosu dát.

- kontakty môžete do telefónu kedykoľvek preniesť vykonaním týchto krokov:
- Na domovskej obrazovke ťuknite na ikonu Kontakty 🚺.
- 2 Ťuknite na tlačidlo menu pod displeiom. 3 Vyberte možnosť "Spravovať kontakty"
- - a následne sa vám zobrazia možnosti Importu/Exportu kontaktov.

#### vedeli ste, že...

váš Orange Gova môže importovať kontakty z mnohých značiek a modelov telefónov, pritom ani nemusia obsahovať operačný systém Android.

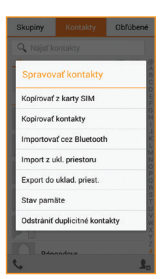

# pridanie účtu Google

Pre používanie služieb ako Gmail alebo pre sťahovanie aplikácií pomocou služby Google Play, sa musíte prihlásiť do svojho účtu Google alebo si založiť nový.

Nový účet môžete pridať kedykoľvek výberom funkcie "Nastavenia". a "Pridať účet".

#### po zvolení pridania účtu:

- vyberte typ účtu, ktorý chcete pridať, napríklad Google alebo Facebook
- zadajte svoj e-mail a heslo, potom stlačte tlačidlo "Ďalei".

#### vedeli ste. že...

najprv musíte na svojom mobile nastaviť účet Google a až potom môžete sťahovať aplikácie z Google Play.

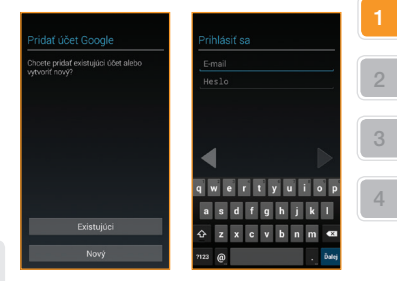

## **Google Play**

### surfovanie na webe

#### prístup do obchodu Google Play

Kliknite na ikonu Google Play 🗊, ktorú náidete na domovskej obrazovke alebo v zozname aplikácií. Pri prvom prístupe vás systém požiada o prístupové údaje vášho účtu Google, prípadne o vytvorenie nového účtu

- Vvhľadávaite alebo si prezeraite aplikácie a hry podľa kategórií alebo podľa názvu. Niektoré aplikácie sú bezplatné, za iné budete musieť zaplatiť.
- 3 Kliknite na "Inštalácia".
- 4 Skontroluite a potvrďte bezpečnostné povolenia.

Vaša aplikácia sa sťahuje v pozadí a po jej úplnom stjahnutí ju nájdete v zozname aplikácií.

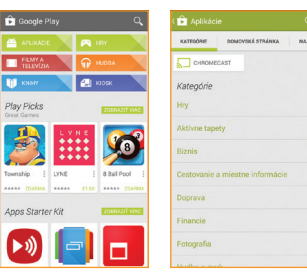

#### vedeli ste. že...

MI KNING I

Play Picks

na vrátenie peňazí, po zakúpení aplikácie z obchodu Google Play, máte až 15 minút. Aj svoj Orange Gova môžete použiť na surfovanie po internete a prístup na obľúbené lokality, ako napr. orange.sk. Na domovskej obrazovke alebo v menu aplikácií si jednoducho zvoľte aplikáciu prehljadača.

#### lišta webu a vvhľadávania

zadajte webové adresy alebo hľadané výrazy pre uskutočnenie vyhľadávania alebo zobrazenie webstránok

#### obnovenie

opätovné načítanie webstránok pre zobrazenie najaktuálnejšieho obsahu.

#### vedeli ste. že...

pre vyhľadávanie na webe môžete použiť rýchlo prístupný widget vyhľadávania Google na domovskej obrazovke.

#### kliknite na menu pre viac možností surfovania:

- karty prehliadača surfuite súčasne na viacerých webových stránkach vďaka možnosti pridať novú kartu
- záložky pridaite si svoie obľúbené stránky, ako napr. orange.sk, medzi svoie záložkv
- tlačidlá dopredu a dozadu vďaka tlačidlám dopredu a dozadu sa presúvate medzi stránkami, ktoré ste navštívili,

## Orange GO, nová ikona slovenského internetu

S aplikáciou Orange Go máte kdekoľvek pri sebe všetko, čo potrebujete. Od zábavy až po praktické informácie. Všetko len na dotyk prsta. Pozrite sa, čo všetko nájdete v jednotlivých sekciách mobilnej aplikácie Orange Go:

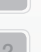

### 1 Obľúbené

najčastejšie používaný obsah z Orange Go možnosť pridať

webstránky

aplikácie

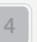

nainštalované v telefóne aplikácie z Orange Go

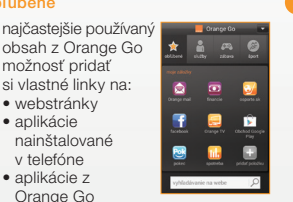

### 2 Služby

.

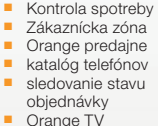

Orange chat

TV v mobile

prehliadač Orange mail

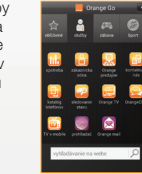

#### 3 Zábava

 Orange hudba Orange chat Orange knižnica TV v mobile Mobilná zábava Facebook Pokec ČSFD YouTube

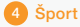

### oŠporte

- športový kokteil tipovanie
- výsledky zápasov
- športoviská

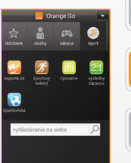

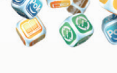

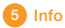

- denná tlač
- TV v mobile
- počasie
- kultúra
- lístky na MHD
- SMS parkovné
- mapy
  cestovanie
- 2
- 3
- 4
- v prípade akýchkoľvek otázok: nás kontaktujte na Zákazníckej linke 905 a my vám radi poradíme.

cestovné poriadky

občiansky poradca

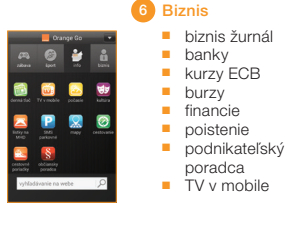

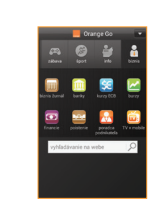

### Orange GO, nova ikona slovenského internetu

#### s Orange Go využijete svoj smartfón naplno

Surfovanie na internete nebolo nikdy jednoduchšie. S novou aplikáciou Orange Go máte kdekoľvek pri sebe všetko, čo potrebujete. Od zábavy až po praktické informácie. Všetko len na dotyk prsta.

#### čo získate s Orange GO?

 praktické služby a informácie na jednom mieste: Zákaznícka zóna, kontrola vašej spotreby či faktúr, SMS parkovné, denná tlač, e-shop, katalóg telefónov, sledovanie stavu objednávky a ďalšie služby

kopec zábavy s Orange TV, Orange hudbou, sociálnymi sieťami či ďalšími službami

a to všetko v slovenčine – bez akejkoľvek jazykovej bariéry.

## Orange hudba je nový spôsob počúvania hudby

Služba Orange hudba vám umožní prehrávať milióny skladieb v PC a v mobile, prostredníctvom aplikácie MusicJet. So službou získate neobmedzený prístup ku všetkým skladbám a albumom v databáze. Na rozdiel od bežných systémov nákupu hudby, kde si kupujete 1 pesničku alebo 1 CD, s Orange hudbou získavate prístup ku všetkému. Nezáleží pri tom, či si pustíte jednu skladbu, alebo tisíc.

#### aplikácia MusicJet vám umožní:

- preniesť 1 GB dát na internet v mobile.
- prehrávať 1,5 mil. skladieb v mobile alebo PC.
- vyhľadávať podľa interpreta, albumov, názvu sklady.
- vytvárať vlastné playlisty, ktoré budete môcť využívať v PC alebo aj v mobile.
- zdieľať playlisty s kamarátmi.
- stiahnuť si skladby do mobilu a PC.
- používať balík predplatených dát na streamovanie hudby.

Na využívanie aplikácie MusicJet v mobile je potrebné stiahnuť aplikáciu a aktivovať MusicJet Premium na www.ohudbe.sk/ musicjet. MusicJet si môžete vyskúšať aj bezplatne aktivovaním verzie MusicJet Lite. Viac informácií nájdete na www.ohudbe.sk/musicjet

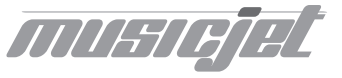

### **Expert linka**

Ak potrebujete pomoc s nastavením vášho telefónu, pomôže vám Expert linka na telefónnom čísle 14 905 (+421 917 905 905) Každý deň od 6:00 do 22:00. Volanie je spoplatnené sumou 0.60€/min. s DPH.

Pomoc a podporu nájdete aj na www.expertlinka.sk

Pre ďalšie informácie o produktoch a službách spoločnosti Orange Slovensko, a.s., navštívte našu webovú stránku uvedenú nižšie.

Aktuálnosť informácií obsiahnutých v tejto uživateľskej príručke zodpovedá času, kedy bola uživateľská príručka odovzdaná do tlače. Spoločnosť Orange Slovensko, a.s. si vyhradzuje právo robiť v tejto príručke zmeny, a taktiež doplniť alebo zrušiť služby, o ktorých sa príručka zmičniju, Február 2014

Orange Personal Communications Services Limited 2004. Orange a wirefree<sup>TM</sup> a akékoľvek iné označenia Orange produktov alebo služieb, na ktoré odkazuje táto uživateľská príručka sú ochrannými známkami spoločnosti Orange Personal Communications Services Limited.

Orange Slovensko, a.s. Metodova 8 821 08 Bratislava Slovenská republika

www.orange.sk